## **5.06 Create Order Confirmation**

## Create

If a customer's order has to be stored in the system (for example in partial order) an order confirmation can be created by using the function "Create" in the intro screen or through the last offer version. The information of the order confirmation (order value, order number, order date) will be transferred to the order tab of the project.

An order confirmation can be created either through the navigation bar above the form or through an offer when a (partially) project order has been accepted:

| Offer TLC-09-10-15 |                                            |                  |                                      |  |  |  |
|--------------------|--------------------------------------------|------------------|--------------------------------------|--|--|--|
| 📥 🏟 l 🔒 l          | Document • Edit • View • Back references • | Actions 🔻        | _                                    |  |  |  |
| Master data        | Misc                                       | 📑 Include 🔹 🕨    |                                      |  |  |  |
| Offernumber        | TLC-09-10-15                               | 🔍 Workflow 🕨     | 05 - Cancel offer                    |  |  |  |
|                    |                                            | Edit 🕨           | 🍪 05 - Finalise offer                |  |  |  |
| Project            | 3 Introduction Projectile                  | Printing 🕨       | 🙀 07 - Delete offer                  |  |  |  |
| Amount             | 8.500,00 EUR                               | 🔯 ExtendValidity | 08 - New offer out of cancellation   |  |  |  |
| Value added tax    | VAT-GB-15                                  |                  | 🍪 09 - New invoice out of offer      |  |  |  |
| Offer total        |                                            |                  | 🎲 10 - Remove link to original offer |  |  |  |
|                    | 9.775,00 EUR                               |                  | 🕸 13 - New Confirmation              |  |  |  |
| OfferCreator       | Conner Jane                                |                  | V                                    |  |  |  |
| Offer date         | 16.10.2009                                 | 30.10.2009 📑 🗸   | ]                                    |  |  |  |

When creating an order confirmation out of the offer, all offer positions will be transferred.

| ConfirmationHeader 2009-0003 |                                                                                                    |  |  |  |  |
|------------------------------|----------------------------------------------------------------------------------------------------|--|--|--|--|
| 🖹 📓 📥 🇇 🖻                    | 📴 🛛 🔓 🛛 Document 🔻 Edit 🔻 View 👻 Back references 👻 Actions 👻                                                |  |  |  |  |
| Master data Misc             |                                                                                                    |  |  |  |  |
| Confirmation number          | 2009-0003 ConfirmationStatus No Confirmation                                                                |  |  |  |  |
| Project                      | <ul> <li>✓ 3 Introduction Projectile</li> <li>✓ 別へ聞×し</li> </ul>                                            |  |  |  |  |
| GroupingOption               | No grouping v                                                                                               |  |  |  |  |
| Amount                       | 8.500,00 EUR                                                                                                |  |  |  |  |
| Value added tax              | VAT-GB-15 🔽 包Q图X                                                                                            |  |  |  |  |
| ConfirmationTotal            | 9.775,00 EUR                                                                                                |  |  |  |  |
| Employee                     | Conner Jane < 원이라)×                                                                                         |  |  |  |  |
| ConfirmationDate             | 16.10.2009                                                                                                  |  |  |  |  |
| Purchase number              |                                                                                                    |  |  |  |  |
| Order date                   |                                                                                                    |  |  |  |  |
| ConfirmationLines            |                                                                                                    |  |  |  |  |
| × PP 2D 1-3/3                |                                                                                                    |  |  |  |  |
| ⊖ Posi ⊕ 1 □ 3-1             | Ition                                                                                                    |  |  |  |  |
| ⊕ 2 □ 3-2                    | Budget 3-2 External<br>Consultant         1:00 h         0,125 Pd         4.500,00         3.400,00         |  |  |  |  |
| ⊕ 3 □ 3-3                    | Budget 3.1-1 Travel costs         1:00         h         0,125         Pd         2.000,00         2.000,00 |  |  |  |  |

After entering the order number and the order date, the order confirmation should be saved.

| ConfirmationHeader 2009-0003 |                                                        |  |  |
|------------------------------|--------------------------------------------------------|--|--|
| 📵 🗟 🎂 🗊 😑                    | 🔒 Document 🔹 Edit 👻 View 👻 Back references 👻 Actions 👻 |  |  |
| Ma Save the document         |                                                        |  |  |
| Confirmation number          | 2009-0003 ConfirmationStatus No Confirmation           |  |  |
| Project                      | ▼ 3 Introduction Projectile ▼ ⊕@®×D                    |  |  |
| GroupingOption               | No grouping                                            |  |  |
| Amount                       | 8.500,00 EUR                                           |  |  |
| Value added tax              | VAT-GB-15 ▼ ÐQੴX                                       |  |  |
| ConfirmationTotal            | 9.775,00 EUR                                           |  |  |
| Employee                     | Conner Jane 🗸 知Q图X                                     |  |  |
| ConfirmationDate             | 16.10.2009                                             |  |  |
| Purchase number              | A0K2305007201000                                       |  |  |
| Order date                   | 16.10.2009                                             |  |  |
| ConfirmationLines            |                                                        |  |  |

If the complete order has not been commissioned, changes can be stored in the order confirmation. In the example two positions are marked and...

| √™ ฿฿฿฿฿1-3/3 ๙๔₽ฅ♥ |                  |                                       |                 |                         |                         |  |
|---------------------|------------------|---------------------------------------|-----------------|-------------------------|-------------------------|--|
|                     | \ominus Position | ⊖ Description                         | \ominus Hours   | \ominus Amount external | \ominus Amount internal |  |
| A Kemove            | 3-1              | Job 4-1<br>Installation/Configuration | 8:00 h 1 Pd     | 2.000,00                | 2.000,00                |  |
| ₽ 2                 | 3-2              | Budget 3-2 External<br>Consultant     | 1:00 h 0,125 Pd | 4.500,00                | 3.400,00                |  |
| €)3 [               | 3-3              | Budget 3.1-1 Travel costs             | 1:00 h 0,125 Pd | 2.000,00                | 2.000,00                |  |

...after a security query the positions are deleted.

| X Delete documents                |                           |                                         |       |  |
|-----------------------------------|---------------------------|-----------------------------------------|-------|--|
| Delete documents Archive Standard |                           |                                         |       |  |
| Do you really want to<br>delete?  |                           |                                         |       |  |
| Documents                         | @ 🕶 🛛 🔄 page 🚺 of 1 🗼 🕅 🧶 |                                         | 1-2/2 |  |
|                                   | Туре                      | Description                             | State |  |
|                                   | ConfirmationLine          | 3-1 Job 4-1, Installation/Configuration |       |  |
|                                   | 2 ConfirmationLine        | 3-3 Budget 3.1-1 Travel costs           |       |  |
|                                   |                           |                                         |       |  |
|                                   | •                         |                                         | •     |  |
| Dependent documents               | 🧼 No entries 🔻            |                                         |       |  |
| Denied documents                  | No entries 💌              |                                         |       |  |
| BrokenLink Warning                | No entries 🔻              |                                         |       |  |
| BrokenLink Error                  | No entries 🔻              |                                         |       |  |
| Do you really want to<br>delete?  | <b>₹</b> 0 ×              |                                         |       |  |

The modification of the positions changes the order value.

| ConfirmationHeader 2009-0003                                       |                                         |                    |                 |  |  |
|--------------------------------------------------------------------|-----------------------------------------|--------------------|-----------------|--|--|
| 🔚 🧕 🎂 🗇 🔚 🔚 🛛 Document 🔹 Edit 🔹 View 🔹 Back references 🔹 Actions 🔹 |                                         |                    |                 |  |  |
| Master data Mis                                                    | Master data Misc                        |                    |                 |  |  |
| Confirmation<br>number                                             | 2009-0003                               | ConfirmationStatus | No Confirmation |  |  |
| Project                                                            | ▼ 3 Introduction Projectile ▼ ⊕ < ♥ × ▷ |                    |                 |  |  |
| GroupingOption                                                     | No grouping                             |                    |                 |  |  |
| Amount                                                             | 8.500,00 EUR                            |                    |                 |  |  |
| Value added tax                                                    | VAT-GB-15 ▼ €Q®X                        |                    |                 |  |  |
| ConfirmationTotal                                                  | 9.775,00 EUR                            |                    |                 |  |  |

## Printing

By using the action 08 - Print contract note...

Last update: 2019/10/25 en:handbuch:kapitel\_4:4.06\_auftragsbestaetigung\_erstellen https://infodesire.net/dokuwiki/doku.php?id=en:handbuch:kapitel\_4:4.06\_auftragsbestaetigung\_erstellen&rev=1256284418 14:09

| ConfirmationHeader 2009-0003 |                                                  |                                              |  |  |  |
|------------------------------|--------------------------------------------------|----------------------------------------------|--|--|--|
| 🗎 🔒 📥 🗇 🖻                    | 🛛 📄 🔹 Document 🔹 Edit 🔹 View 🔹 Back references 🔹 | Actions •                                    |  |  |  |
| Master data Misc             |                                                  | 🎲 01 - Include jobs                          |  |  |  |
| Confirmation number          | 2009-0003                                        | 🔯 02 - Include budget items                  |  |  |  |
|                              | 2007 0000                                        | 🎲 03 - Include external items                |  |  |  |
| Project                      | ✓ 3 Introduction Projectile                      | 🎲 04 - Finalise contract note                |  |  |  |
| GroupingOption               |                                                  | 🎲 05 - Cancel contract note                  |  |  |  |
| CroapingOption               | No grouping                                      | 🎲 06 - Delete contract note                  |  |  |  |
| Amount                       | 8.500.00 EUR                                     | 🎲 07 - Remove link to original               |  |  |  |
|                              | 2010                                             | 08 - Print contract note                     |  |  |  |
| Value added tax              | VAT-GB-15 ▼ 🔊 🤉 🖉 🗙                              | 🎲 09 - Print contract note (grouping dialog) |  |  |  |
| ConfirmationTotal            | 0.775.00 500                                     | 🖳 DesignTemplate                             |  |  |  |
|                              | 9.775,00 EUR                                     |                                              |  |  |  |
| Employee                     | Conner Jane 🗸 🕀 🖓 🕅 🗙                            | NewInvoiceFromConfirmationHeader             |  |  |  |

...the order confirmation can be printed. The system generates an rtf-file, which can be opened or saved in the following dialogue.

| Fil        | eset             |                   |                     |
|------------|------------------|-------------------|---------------------|
|            | load             |                   |                     |
| #Open Save | File             | Size              | Last modified       |
| 1 🚯 🖬      | Confirmation.rtf | 31,22 kB (31.965) | 19.10.2009 13:15:51 |

The "open" option opens the generated order confirmation in a configured browser or in a wordprocessing program.

|                                                                               |                                                                                                    | C                                             | onfirmationTemplate1.rtf - Op                                                                                                    | penOffice.org                                                           | g Writer                                                      |                                                                                          |        |
|-------------------------------------------------------------------------------|----------------------------------------------------------------------------------------------------|-----------------------------------------------|----------------------------------------------------------------------------------------------------|-------------------------------------------------------------------------|---------------------------------------------------------------|------------------------------------------------------------------------------------------|--------|
| <u>D</u> atei                                                                 | <u>D</u> atei <u>B</u> earbeiten <u>A</u> nsicht <u>E</u> infügen <u>F</u> ormat <u>T</u> abelle E <u>x</u> tras Fen <u>s</u> ter <u>H</u> ilfe                                                                                                    |                                               |                                                                                                    |                                                                         |                                                               |                                                                                          |        |
|                                                                               | , • 🖴 💾 🔗 🔽 🔝 🚔 🚳   🌮 ඐ   🏑 🗇 🗊 • 🍰   🥱 • 🖻 •   🚳 🎟 • 🥇                                                                                                    |                                               |                                                                                                    |                                                                         |                                                               |                                                                                          |        |
|                                                                               | Standard                                                                                                    |                                               | ▼ Times New Roman ▼ 1                                                                                                    | 2 🗸 🔊                                                                   |                                                               |                                                                                          | 1=     |
| L                                                                             |                                                                                                    |                                               |                                                                                                    |                                                                         |                                                               |                                                                                          |        |
| ··6···5···4···3···2···1···                                                    | L 21X12345678910111213141516171<br>Information Desire Software GmbH · An der Brunnenstube 25 · D · 55120 Mainz<br>TLC Telecommunications Corporation<br>Mr George Williams<br>101 Kensington High Street<br>W8 4 London<br>GRDER CONFIRMATION: TLC-09-10-15 |                                               |                                                                                                    |                                                                         |                                                               |                                                                                          |        |
|                                                                               |                                                                                                    | Project:                                      | Introduction Projectile                                                                                                    |                                                                         |                                                               |                                                                                          |        |
|                                                                               |                                                                                                    | Two pag                                       | es are enclosed in this order confirmation                                                                                                    | 1.                                                                      |                                                               |                                                                                          |        |
| œ                                                                             |                                                                                                    | We offer                                      | you the following items:                                                                                                    |                                                                         |                                                               |                                                                                          |        |
| -<br>0                                                                        |                                                                                                    | 0.000                                         |                                                                                                    |                                                                         |                                                               |                                                                                          |        |
|                                                                               |                                                                                                    |                                               |                                                                                                    |                                                                         |                                                               |                                                                                          |        |
|                                                                               |                                                                                                    |                                               |                                                                                                    |                                                                         |                                                               |                                                                                          |        |
| -10                                                                           |                                                                                                    |                                               |                                                                                                    |                                                                         |                                                               |                                                                                          |        |
| 11 10                                                                         |                                                                                                    | Pos.                                          | Description                                                                                                    | Amount                                                                  | Price                                                         | Tota                                                                                     | ī      |
| 2 - 11 - 10                                                                   |                                                                                                    | <b>Pos.</b> 01                                | Description<br>Job 4-1                                                                                                    | Amount<br>8,00                                                          | Price<br>250,00 €                                             | <b>Tota</b><br>2.000,00 €                                                                |        |
| 121110                                                                        |                                                                                                    | <b>Pos.</b><br>01<br>02                       | Description<br>Job 4-1<br>Installation/Configuration<br>Budget 3-2 External Consultant                                                                                                    | Amount<br>8,00<br>1,00                                                  | Price<br>250,00 €<br>4.500,00 €                               | Tota<br>2.000,00 €<br>4.500,00 €                                                         | -<br>- |
| 13 - 12 - 11 - 10                                                             |                                                                                                    | <b>Pos.</b><br>01<br>02<br>03                 | Description<br>Job 4-1<br>Installation/Configuration<br>Budget 3-2 External Consultant<br>Budget 3.1-1 Travel costs                                                                                                    | Amount<br>8,00<br>1,00<br>1,00                                          | Price<br>250,00 €<br>4.500,00 €<br>2.000,00 €                 | Tota<br>2.000,00 €<br>4.500,00 €<br>2.000,00 €                                           | -      |
| 4 - 13 - 12 - 11 - 10                                                         |                                                                                                    | <b>Pos.</b><br>01<br>02<br>03                 | Description<br>Job 4-1<br>Installation/Configuration<br>Budget 3-2 External Consultant<br>Budget 3.1-1 Travel costs                                                                                                    | Amount<br>8,00<br>1,00<br>1,00                                          | Price<br>250,00 €<br>4.500,00 €<br>2.000,00 €                 | Tota<br>2.000,00 €<br>4.500,00 €<br>2.000,00 €                                           |        |
| ··14 ··13 ··12 ··11 ··10                                                      |                                                                                                    | <b>Pos.</b><br>01<br>02<br>03                 | Description<br>Job 4-1<br>Installation/Configuration<br>Budget 3-2 External Consultant<br>Budget 3.1-1 Travel costs                                                                                                    | Amount<br>8,00<br>1,00<br>1,00                                          | Price<br>250,00 €<br>4.500,00 €<br>2.000,00 €                 | Tota<br>2.000,00 €<br>4.500,00 €<br>2.000,00 €                                           |        |
| 15 - 14 - 13 - 12 - 11 - 10                                                   |                                                                                                    | Pos.<br>01<br>02<br>03                        | Description<br>Job 4-1<br>Installation/Configuration<br>Budget 3-2 External Consultant<br>Budget 3.1-1 Travel costs                                                                                                    | Amount<br>8,00<br>1,00<br>1,00<br>Subtotal<br>Value-Adde                | Price<br>250,00 €<br>4.500,00 €<br>2.000,00 €                 | Tota<br>2.000,00 €<br>4.500,00 €<br>2.000,00 €<br>8.500,00 €<br>1.275,00 €               |        |
| 16 · ·15 · ·14 · ·13 · ·12 · ·11 · ·10                                        |                                                                                                    | Pos.<br>01<br>02<br>03                        | Description<br>Job 4-1<br>Installation/Configuration<br>Budget 3-2 External Consultant<br>Budget 3.1-1 Travel costs                                                                                                    | Amount<br>8,00<br>1,00<br>1,00<br>Subtotal<br>Value-Adde<br>15<br>Total | Price<br>250,00 €<br>4.500,00 €<br>2.000,00 €<br>ed Tax:<br>% | Tota<br>2.000,00 €<br>4.500,00 €<br>2.000,00 €<br>8.500,00 €<br>1.275,00 €<br>9.775,00 € |        |
| ·16151413121110                                                               |                                                                                                    | Pos.<br>01<br>02<br>03                        | Description Job 4-1 Installation/Configuration Budget 3-2 External Consultant Budget 3.1-1 Travel costs                                                                                                    | Amount<br>8,00<br>1,00<br>1,00<br>Subtotal<br>Value-Adde<br>15<br>Total | Price<br>250,00 €<br>4.500,00 €<br>2.000,00 €<br>ed Tax:<br>% | Tota<br>2.000,00 €<br>4.500,00 €<br>2.000,00 €<br>8.500,00 €<br>1.275,00 €               |        |
| ·17 ·16 ·15 ·14 ·13 ·12 ·11 ·10                                               |                                                                                                    | Pos.<br>01<br>02<br>03                        | Description Job 4-1 Installation/Configuration Budget 3-2 External Consultant Budget 3.1-1 Travel costs                                                                                                    | Amount<br>8,00<br>1,00<br>1,00<br>Subtotal<br>Value-Adde<br>15<br>Total | Price<br>250,00 €<br>4.500,00 €<br>2.000,00 €<br>ed Tax:<br>% | Tota<br>2.000,00 €<br>4.500,00 €<br>2.000,00 €<br>8.500,00 €<br>1.275,00 €<br>9.775,00 € |        |
| 18 - 17 - 16 - 15 - 14 - 13 - 12 - 11 - 10                                    |                                                                                                    | Pos.<br>01<br>02<br>03                        | Description Job 4-1 Installation/Configuration Budget 3-2 External Consultant Budget 3.1-1 Travel costs                                                                                                    | Amount<br>8,00<br>1,00<br>1,00<br>Subtotal<br>Value-Adde<br>15<br>Total | Price<br>250,00 €<br>4.500,00 €<br>2.000,00 €<br>ed Tax:<br>% | Tota<br>2.000,00 €<br>4.500,00 €<br>2.000,00 €<br>8.500,00 €<br>1.275,00 €<br>9.775,00 € |        |
| 9 • 18 • 17 • 16 • 15 • 14 • 13 • 12 • 11 • 10                                |                                                                                                    | Pos.<br>01<br>02<br>03<br>Terms of            | Description         Job 4-1         Installation/Configuration         Budget 3-2 External Consultant         Budget 3.1-1 Travel costs                                                                                                    | Amount<br>8,00<br>1,00<br>1,00<br>Subtotal<br>Value-Adde<br>15<br>Total | Price<br>250,00 €<br>4.500,00 €<br>2.000,00 €<br>ed Tax:<br>% | Tota<br>2.000,00 €<br>4.500,00 €<br>2.000,00 €<br>8.500,00 €<br>1.275,00 €<br>9.775,00 € |        |
| ·.19 ·.18 ·.17 ·.16 ·.15 ·.14 ·.13 ·.12 ·.11 ·.10                             |                                                                                                    | Pos.<br>01<br>02<br>03<br>Terms of<br>We look | Description         Job 4-1         Installation/Configuration         Budget 3-2 External Consultant         Budget 3.1-1 Travel costs                                                                                                    | Amount<br>8,00<br>1,00<br>1,00<br>Subtotal<br>Value-Adde<br>15<br>Total | Price<br>250,00 €<br>4.500,00 €<br>2.000,00 €<br>ed Tax:<br>% | Tota<br>2.000,00 €<br>4.500,00 €<br>2.000,00 €<br>8.500,00 €<br>1.275,00 €<br>9.775,00 € |        |
| 20 • 19 • 18 • 17 • 16 • 15 • 14 • 13 • 12 • 11 • 10                          |                                                                                                    | Pos.<br>01<br>02<br>03<br>Terms of<br>We look | Description         Job 4-1         Installation/Configuration         Budget 3-2 External Consultant         Budget 3.1-1 Travel costs                                                                                                    | Amount<br>8,00<br>1,00<br>1,00<br>Subtotal<br>Value-Adde<br>15<br>Total | Price<br>250,00 €<br>4.500,00 €<br>2.000,00 €<br>ed Tax:<br>% | Tota<br>2.000,00 €<br>4.500,00 €<br>2.000,00 €<br>8.500,00 €<br>1.275,00 €<br>9.775,00 € |        |
| 1 20 19 18 17 16 15 14 13 12 11 10                                            |                                                                                                    | Pos.<br>01<br>02<br>03<br>Terms of<br>We look | Description         Job 4-1         Installation/Configuration         Budget 3-2 External Consultant         Budget 3.1-1 Travel costs                                                                                                    | Amount<br>8,00<br>1,00<br>1,00<br>Subtotal<br>Value-Adde<br>15<br>Total | Price<br>250,00 €<br>4.500,00 €<br>2.000,00 €<br>ed Tax:<br>% | Tota<br>2.000,00 €<br>4.500,00 €<br>2.000,00 €<br>8.500,00 €<br>1.275,00 €<br>9.775,00 € |        |
| <u>     11     12     11     12     11     11     12     11     10     1 </u> |                                                                                                    | Pos.<br>01<br>02<br>03<br>Terms of<br>We look | Description Job 4-1 Installation/Configuration Budget 3-2 External Consultant Budget 3.1-1 Travel costs                                                                                                    | Amount<br>8,00<br>1,00<br>1,00<br>Subtotal<br>Value-Adde<br>15<br>Total | Price<br>250,00 €<br>4.500,00 €<br>2.000,00 €<br>ed Tax:<br>% | Tota<br>2.000,00 €<br>4.500,00 €<br>2.000,00 €<br>8.500,00 €<br>1.275,00 €<br>9.775,00 € |        |
| Alto                                                                          |                                                                                                    | Pos.<br>01<br>02<br>03<br>Terms of<br>We look | Description         Job 4-1         Installation/Configuration         Budget 3-2 External Consultant         Budget 3.1-1 Travel costs         Image: state of the state of the state | Amount<br>8,00<br>1,00<br>1,00<br>Subtotal<br>Value-Adde<br>15<br>Total | Price<br>250,00 €<br>4.500,00 €<br>2.000,00 €<br>ed Tax:<br>% | Tota<br>2.000,00 €<br>4.500,00 €<br>2.000,00 €<br>1.275,00 €<br>9.775,00 €               |        |

## Include

When transferring the order confirmation...

Last update: 2019/10/25 en:handbuch:kapitel\_4:4.06\_auftragsbestaetigung\_erstellen https://infodesire.net/dokuwiki/doku.php?id=en:handbuch:kapitel\_4:4.06\_auftragsbestaetigung\_erstellen&rev=1256284418 14:09

| ConfirmationHeader 2009-0003 |                                                  |                                            |  |  |  |
|------------------------------|--------------------------------------------------|--------------------------------------------|--|--|--|
| 🗎 🔒 🍐 🖆 🖴                    | 🛛 🚔 🖡 Document 🔹 Edit 🔹 View 🔹 Back references 🔹 | Actions •                                  |  |  |  |
| Master data Misc             |                                                  | 🎲 01 - Include jobs                        |  |  |  |
| Confirmation number          | 2009-0003                                        | items 👔 02 - Include budget items          |  |  |  |
|                              |                                                  | 🎲 03 - Include external items              |  |  |  |
| Project                      | ✓ 3 Introduction Projectile                      | 🕸 04 - Finalise contract note              |  |  |  |
| GroupingOption               |                                                  | 🎲 05 - Cancel contract note                |  |  |  |
|                              | No grouping                                      | 🎲 06 - Delete contract note                |  |  |  |
| Amount                       | 8.500,00 EUR                                     | 🎲 07 - Remove link to original             |  |  |  |
| Value added toy              |                                                  | 08 - Print contract note                   |  |  |  |
| value added tax              | VAT-GB-15 ▼ ⊕ � � ≿                              | 09 - Print contract note (grouping dialog) |  |  |  |
| ConfirmationTotal            | 9.775.00 EUR                                     | LesignTemplate                             |  |  |  |
|                              |                                                  |                                            |  |  |  |
| Employee                     | Conner Jane                                      | NewInvoiceFromConfirmationHeader           |  |  |  |

... the order value, the order number and the order date...

| Project 3 Introduction Projectile                                    |                                                                |               |      |  |  |  |
|----------------------------------------------------------------------|----------------------------------------------------------------|---------------|------|--|--|--|
| 📄 🧝 🎂 📄 📲 🍳 🗓 🛛 Document 🔹 Edit 🔹 View 🔹 Back references 🔹 Actions 🔹 |                                                                |               |      |  |  |  |
| Master data Invo                                                     | Ived persons Portfolio Status Budget Financial data Order data | Documentation | Misc |  |  |  |
| Order value                                                          | 18.120,00 EUR                                                  |               |      |  |  |  |
| Purchase number                                                      | A0K2305007201000                                               |               |      |  |  |  |
| Order date                                                           | 16.10.2009                                                     |               |      |  |  |  |

...will be added to the project in the Order Data tab.

After the order confirmation the project planning should be adapted if necessary (if for example the order comes in later than planned).

| Project 3 Introduction Projectile                                              |                               |  |  |  |
|--------------------------------------------------------------------------------|-------------------------------|--|--|--|
| 📄 🧝 🎂 📴 🔄 🔩 Document 🔹 Edit 🔹 View 🔹 Back references 🔹 Actions 🔹               |                               |  |  |  |
| Master data Involved pe 01 - Project shaping and evaluating get Financial data | Order data Documentation Misc |  |  |  |

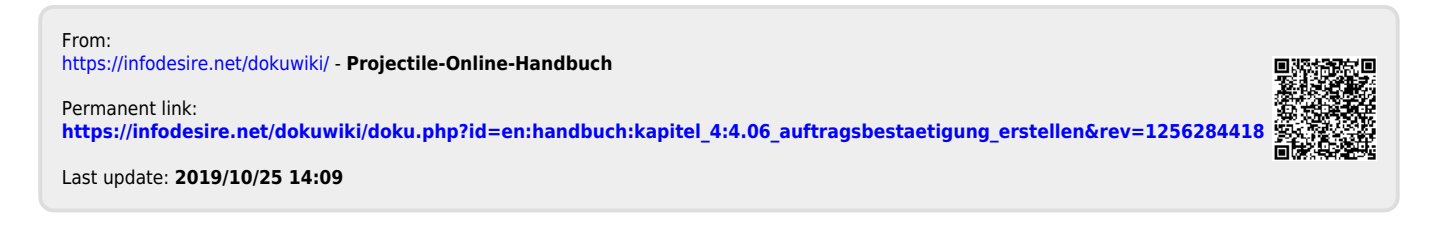